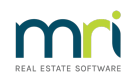

## ₽

# Change a Biller Code on a Creditor Payment in Strata Master

Bpay payments to creditors will require a Biller Code or Biller ID. This article will show you where to edit this information.

#### An Example

The example payment below for Sydney Water has an incorrect Biller Code of 1222000 (note this is a fictional number and only for this example).

| Cedtor STOWA Sudeer Water Logen 1/3/22 to 31/12/22 to 31/12/2 | 📔 Creditor Invoices - Edit Mode                                                                                                    |                    |                    |                  | - 8 %      |
|----------------------------------------------------------------------------------------------------|----------------------------------------------------------------------------------------------------|--------------------|--------------------|------------------|------------|
| EST registreed owners comparison selected       Active Groups         Eriter Plan No. or Street Name or Body Corporate Name.       Last levy notices were enailed on 12/08/2019.         State Span 2222       State Span 2222         22 Penny Lane.       Last levy notices were enailed on 12/08/2019.         Ten: Date       Date Due       Account         CirceBiol. NSW 2170       Ten: Date       Date Due         Account       Creditor       Month Nome         EXTURCE/FOLDL NSW 2170       Total due       Status         Group       Advin/Lozz3       191/2020         Month Order (Dprional)       Sydney Water       Water Usage 1/3/22 to 31/12/22         Voide:       Status       Total due       Status         Voide:       Status       Total       Status         Voide:       Status       Status       Total         Creditor       YOWA       Status       Status       Total         Wake Order (Dprional)       Amount limit       \$0.00       O/S invoice       Status:       Total         Group       None       Expensite account       Show accounts without a budget       Cesh at bark       64000       250.00       383.50         Notace:       Show account       Show accounts without a budget       Gr                                                                                                    |                                                                                                    |                    |                    |                  | $\bigcirc$ |
| Enter Plan No. or Street Name or Body Corporate Name.       Last levy inotices were emailed on 12/08/2019.         Abbey Road Studes       Abbey Road Studes         22 Persy Lase       2700         Tran. Date       Date Due         Account       Creditor         Date Due       Account         Circuit Corporate Name.       Unitercon repair         25/10/2021       15/10/2021         19/10/2023       04/01/2023         04/01/2023       19/10/2023         04/01/2023       04/01/2023         04/01/2023       04/01/2023         04/01/2023       04/01/2023         04/01/2023       04/01/2023         05/00       ABM 49/762/25/038         05/00       ABM 49/762/25/038         05/01       File Code         10/01/2023       Show account         10/01/2023       Show account         10/01/2023       Show account         10/01/01/2023       Show account         10/01/01/2023       Show account         10/01/01/2023       Show account         10/01/01/2023       Show account         10/01/01/2023       Show account         10/01/01/2023       Transaction date         10/01/01/2023       Trans                                                                                                    | GST registered owners corporation selected Active Groups Last levy notices were printed on 12/08/2019.                                                                                |                    | _                  |                  |            |
| State Span 2222         State Span 2222         22 Penny Lane         17 En Date       Date Due         Adbeuer, Road Studios         25/10/2021       55/10/2021         55/10/2021       55/00 Admin-Keys, Cards, Swipes & Remotes Pu         Unit Control       Intercom repair         55/10/2023       56/10/2023         56/10/2023       191/200         Unit Control       Intercom repair         56/10/2023       191/200         Unit Control       Intercom repair         56/00/2023       191/200         Unit Control       Intercom repair         56/00/2023       191/200         Unit Control       Intercom repair         50/00       Sydney Water         Water Usage 1/9/22 to 31/12/22       1000         Move Coder (Dpional)       Anount limit         Anount limit       50.00         Orsing       None         Universe       Solo 50         Experime account       Show accounts without a budget         Creditor       Show accounts without a budget         More       Universe account         Show accounts without a budget       Solo 00         None       Universe account                                                                                                    | Enter Plan No. or Street Name or Body Corporate Name. Last levy notices were emailed on 12/08/2019.                                                                                   |                    |                    |                  |            |
| State Ren 2222<br>Abbe, Road Studies<br>222 Penny Lane<br>127 Ent Date<br>257 102021       Anount Status<br>State Ren 222<br>257 102021       Group<br>15500       Anount Status<br>State Renotes Pus<br>Uniticom       Anount Status<br>Infercom repair       Status<br>State Renotes Pus<br>Unitcom       Anount Status<br>Infercom repair       Status<br>State Renotes Pus<br>Unitcom       Anount Status<br>Infercom repair       Status<br>State Renotes Pus<br>Unitcom       Anount Status<br>Infercom repair       Status<br>State Renotes Pus<br>Unitcom       Anount Status<br>Infercom repair       Status<br>State Renotes Pus<br>Unitcom       Anount Status<br>Infercom repair       State Renotes Pus<br>Unitcom       Date Le<br>State Renotes Pus<br>Unitcom       Anount Status<br>Infercom repair       State Renotes Pus<br>Unitcom       Total due       State Renotes Pus<br>Unitcom       Total due       State Renotes Pus<br>Unitcom       State Renotes Pus<br>Unitcom       Total due       State Renotes Pus<br>Unitcom       State Renotes Pus<br>Unitcom       State Renotes Pus                                                                                                    |                                                                                                    |                    |                    |                  |            |
| State Status       Status       Status<                                                                                                    |                                                                                                    |                    |                    |                  |            |
| VERPENDING         Status         Group         Date bit           Tran. Date         Date Due         Account         Creditor         Description         Amount, Status         Group         Date bit           55/10/2021         15/10/2021         15/10/2021         15/10/2021         15/10/2021         15/10/2021         15/10/2021         15/10/2021         15/10/2021         15/10/2021         15/10/2021         15/10/2021         15/10/2021         15/10/2021         15/10/2021         15/10/2021         15/10/2021         15/10/2021         15/10/2021         15/10/2021         15/10/2021         15/10/2021         15/10/2021         15/10/2021         15/10/2021         15/10/2021         15/10/2021         15/10/2021         15/10/2021         15/10/2021         15/10/2021         15/10/2021         15/10/2021         15/10/2021         15/10/2021         15/10/2021         15/10/2021         15/10/2021         15/10/2021         15/10/2021         15/10/2021         15/10/2021         15/10/2021         15/10/2021         15/10/2021         15/10/2021         15/10/2021         15/10/2021         15/10/2021         15/10/2021         15/10/2021         15/10/2021         15/10/2021         15/10/2021         15/10/2021         15/10/2021         15/10/2021         15/10/2021         15/10/2021         15/10/2021                                                                                                    | Strate Hen 2222                                                                                                    |                    |                    |                  |            |
| UVERPOOL NSW 2170         Tran Date Due Account       Creditor       Description       Amount Status       Group Date to 25/10/2021         Creditor       Description       Amount Status       Group Date to 25/10/2021         Date Due Account       Description       Amount Status       Group Date to 25/10/2021         Output: Date Due Account       Uniticom       Intercom repair       Status       Group Date to 25/10/2021       Cardido Admin - Keys, Cards, Swipes & Remotes Pur       Uniticom       Value Value       Value Value         Total due \$506.50         Creditor \$7:0WA       Stokey Water       Plan Number: 2222         Show Invoice         Bille Code: 1222000       ABIN 43776225038       GS1 Exempt       Plan Number: 2222         Value       Plan Number: 2222         Value       Plan Number: 2222         Amount limit       \$0.00       Or Nume: 222       Perny Lane, LIVERPOOL         Cenditor (Poincols)       Amount                                                                                                    | 22 Penny Lane                                                                                                    |                    |                    |                  |            |
| Time Date         Date         Date         Account         Creditor         Description         Amount         Status         Group         Date to<br>25/10/2021           25/10/2021         35/10/2021         153000         Admin-Keys, Cards, Swipes & Remotes Pur         Unitcom         Intercom repair         56 50         On Hold         None         25/10/2021           04/01/2023         04/01/2023         191200         Utility-Water & Sewerage - Admin         Water Usage 1/3/22 to 31/12/22         450.00         On Hold         None         04/01/           Creditor         SYDWA         Spdragy Water         Spdragy Water         Spdragy Mater         Spdragy Mater         Spdra                                                                                                    | LIVERPOOL NSW 2170                                                                                                    |                    |                    |                  |            |
| Tran. Date       Date Due       Account       Credics       Description       Amount       Statu       Group       Date Statu       Group       Date Statu       Group       Admin       Statu       Group       Admin       Statu       Group       Admin       Statu       Group       Admin       Statu       Group       Admin       Cash at bank       Group       Admin       Cash at bank       Group       Admin       Statu       Group       Admin       Cash at bank       Group       Admin       Statu       Total due       Status       Status       Group       Admin       Cash at bank       Group       Admin       Cash at bank       Group       Admin       Cash at bank       Group       O/S invoices       Status       Status <ttd>StatusStatusStatusStatus       Ad</ttd>                                                                                                    |                                                                                                    |                    |                    |                  | 1          |
| 25/10/2021       25/10/2021       155/00 Admin-Keys, Edits, Swees & Remotes Pu       Unition       Intercom repair       55.50       0n Hold       None       25/10/12         04/01/2023       04/01/2023       04/01/2023       131/2020       04/01/2023       450.00       0n Hold       None       24/01/1              Status       04/01/2023       04/01/2023       04/01/2023       04/01/2023       04/01/2023       04/01/2023       04/01/2023       04/01/2023       04/01/2023       04/01/2023       04/01/2023       04/01/2023       04/01/2023       04/01/2023       04/01/2023       04/01/2023       04/01/2023       04/01/2023       04/01/2023       00       01/01/2023       04/01/2023       04/01/2023       04/01/2023       04/01/2023       04/01/2023       04/01/2023       04/01/2023       04/01/2023       04/01/2023       04/01/2023       04/01/2023       04/01/2023       04/01/2023       04/01/2023       04/01/2023       04/01/2023       04/01/2023       04/01/2023       04/01/2023       0       05/00       00/01/2023       0       00/01/2023       0       04/01/2023       0       04/01/2023       0       04/01/2023       0       04/01/2023       0       0       00/01/2023       0       0       <                                                                                                    | Tran. Date Date Due Account Creditor Description                                                                                                    |                    | Amount             | Status Group     | Date la    |
| Creditor         SYDWA         Siddaey Water         Siddaey Water                                                                                                    | 25/10/2021 25/10/2021 153000 Admin-Keys, Cards, Swipes & Remotes Pur Unitcom Intercom repair<br>04/01/2022 04/01/2022 191200 Utility Urber & Sourcease Admin Sudrey Urber Urber Urber | 1/0/22 to 21/12/22 | 56.50              | On Hold None     | 25/10/     |
| Image: Credical Structure State       Structure State       State                                                                                                    | 104/01/2023 04/01/2023 131200 0ilitig- water & Sewerage - Autrin Sydney water water of Sage 1                                                                                         | 1/3/22 (0 31/12/22 | 430.00             | onnoid None      | 04/01/     |
| Image: Constraint of the state of the state of                    |                                                                                                    |                    |                    |                  |            |
| Creditor         Show lavaice<br>geller Code: 1222000         ABN: 43776225038         GST Eventyl         Show lavaice<br>geller Code: 1222000         Plan Number: 2222<br>Address: Abbey Road Studios; 22 Penry Lane, LIVERPOOL<br>Adready invoiced         Plan Number: 2222<br>Address: Abbey Road Studios; 22 Penry Lane, LIVERPOOL<br>Cesh at bank         Plan Number: 2222<br>Address: Abbey Road Studios; 22 Penry Lane, LIVERPOOL<br>Cesh at bank         Address: Abbey Road Studios; 22 Penry Lane, LIVERPOOL<br>Cesh at bank         Address: Abbey Road Studios; 22 Penry Lane, LIVERPOOL<br>Cesh at bank         Address: Abbey Road Studios; 22 Penry Lane, LIVERPOOL<br>Cesh at bank         Address: Abbey Road Studios; 22 Penry Lane, LIVERPOOL<br>Cesh at bank         Address: Abbey Road Studios; 22 Penry Lane, LIVERPOOL<br>Cesh at bank         Address: Abbey Road Studios; 22 Penry Lane, LIVERPOOL<br>Cesh at bank         Address: Abbey Road Studios; 22 Penry Lane, LIVERPOOL<br>Cesh at bank         Address: Abbey Road Studios; 22 Penry Lane, LIVERPOOL<br>Cesh at bank         Address: Abbey Road Studios; 22 Penry Lane, LIVERPOOL<br>Cesh at bank         Address: Abbey Road Studios; 22 Penry Lane, LIVERPOOL<br>Cesh at bank         Address: Abbey Road Studios; 22 Penry Lane, LIVERPOOL<br>Studios; 506 Stol<br>Reserve funds         Address: Abbey Road Studios; 22 Penry Lane, LIVERPOOL<br>Reserve funds         Address: Abbey Road Studios; 22 Penry Lane, LIVERPOOL<br>Reserve funds         Address: Abbey Road Studios; 22 Penry Lane, LIVERPOOL<br>Reserve funds         Address: Abbey Road Studios; 22 Penry Lane, LIVERPOOL<br>Reserve funds         Address: Abbey Road Studios; 22 Penry Lane, LIVERPOOL<br>Reserve funds         Address: Abbey Road Studios; 22 Penry Lane, LIVERPOOL<br>Reserve funds         Address: Abbey Road Studios; 22 Penry Lane, LIVERPOOL<br>Reserve funds </td <td>1</td> <td></td> <td></td> <td></td> <td></td>                                                                                                    | 1                                                                                                    |                    |                    |                  |            |
| Credio         Strowy Wolds         Image: Strowy Wolds         Image: S                                                                                                    |                                                                                                    | Tables             | 4500.50            |                  | -          |
| Creditor       STOWA       Siddeey Water       Siddeey Water       Siddeey Water         Elite Code: 1222000       ASN: 49776225038       GST Exempt       Bay by Bulk BPAY       Advent Vision         Work: Order (Optional)       Amount limit       \$0.00       \$0.00         Move: Order (Optional)       Expense account       Show accounts without a budget       Show accounts without a budget         Group       None       Expense account       Show accounts without a budget       Cash at bank       640.00       250.00       890.00         O'S invoices       Site of the same tunits       Illity-Water 5 Generation cash (MATO)       Total investments:       Nill         Amount       450.00       For any tune tune tune tune tune tune tune tune                                                                                                    |                                                                                                    | l otal due         | \$206.50           |                  |            |
| Creating at Units         Display/attackade         Display/attackade <thdisplay attackade<="" th="">         Display/attackade</thdisplay>                                                                                                    |                                                                                                    |                    |                    |                  |            |
| Biller Loder         2222000         ABN. 451/15/25038         GS1 Exempt         Pay by Blak: BPX           Wark. Dider (Dpional)         Image: Status and Status and St                                                                                          |                                                                                                    |                    |                    |                  |            |
| Wink Utder (Uplonka)         Amount limit         \$0.00           Abeady invoiced         \$0.00           Abeady invoiced         \$0.00           Abeady invoiced         \$0.00           Abeady invoiced         \$0.00           Abeady invoiced         \$0.00           Abeady invoiced         \$0.00           Abeady invoiced         \$0.00           Abeady invoiced         \$0.00           Abeady invoiced         \$0.00           Opportunit         \$0.00           Show accounts without a budget         \$0.00           Net cash         \$13.50           Description         Water Usage 1/9/22 to 31/12/22         Image: \$0.00           Amount         450.00           Invoice no.         \$1111           Date due (b4/07)/2023 (Importunit)         Transaction date (b4/07/2023 (Importunit)           CRN         2456789521423         Budget \$0.00           Total meetments:         NIL           Provice no.         \$0.00         \$0.00           Invoice status         \$0.00         \$0.00                                                                                                    | Biller Lode: 1222000 ABN: 49776225038 GST Exempt Pay by: Bulk BPAY                                                                                                    | Plan Number: 222   | 2<br>and Studios   | 22 Rennul and LB | CREOOL     |
| Ateady invoiced         Store         Ateady invoiced         Store           Cash at bank         Cash at bank         Cash at bank         Cash at bank         Cash at bank         Cash at bank         Store           Group         None                                                                                                    | work urder (uprional):                                                                                                    | Address. Abbey IT  | Admin              | Capital ) (orke  | Tatal      |
| Group         None         Expense account         Show accounts without a budget         Show accounts without a budget         Null         505.650         Null         505.650           None         Ittilly.Water & Severage - kidtmin         Null         Show accounts without a budget         Null         Show accounts without a budget         Null         Show accounts without a budget         Null         Show accounts without a budget         Null         Show accounts without a budget         Null         Show accounts without a budget         Null         Show accounts without a budget         Null         Show accounts without a budget         Null         Show accounts without a budget         Null         Show accounts without a budget         Null         Show accounts without a budget         Show accounts without a budget         Null         Show accounts without a budget         Null         Show accounts without a budget         Null         Show accounts without a budget         Show accounts without a budget         Show accounts without a budget         Null         Show accounts without a budget         Show accounts without a budget         Show accounts without a budget         Show accounts without a budget         Show accounts without a budget         Null         Show accounts without a budget         Null         Show accounts without a budget         Show accounts without a budget         Show accounts without a budget         Show accounts without a budget                                                                                                    | Already invoiced \$0.00                                                                                                    | Cash at bank       | C40.00             | Capital WORKS    | 10(a)      |
| Group         None                                                                                                    |                                                                                                    | O /S invisions     | 50C 50             | 230.00           | 500.00     |
| Expense account         Norw accounts without a budget           Group         None         Image: Colspan="2">Norw accounts without a budget           Description         Water Usage 1/3/22 to 31/12/22         Image: Colspan="2">Norw accounts without a budget           Amount         450.00         Colspan="2">Store account         Image: Colspan="2">NIL           Amount         450.00         Store account         Image: Colspan="2">NIL           CRN         2456739521423         Image: Store account a store account a store account account a store account a store account account a store account a store account a store account a store account a store account a store account a store acccount account a store account a store account account a store acc                                                                                                    |                                                                                                    | Net cash           | 133.50             | 250.00           | 393.50     |
| Group         None         Utbly=VV/ofer & Severage = Admin         Nuclearly = Lotal         Advalable cash         640.00         250.00         980.00           Description         Water Usage 1/9/22 to 31/12/22         Image: Admin and the severage = Admin and the severage = Admin and t                                                                                                    | Expense account Show accounts without a budget                                                                                                    | Records funde      | 100.00             | 200.00           | NII        |
| Description         Water Usage 1/9/22 to 31/12/22         Image: State Part of the state Part of the state Part of                                     | Group None 🗨 UtilityWater & Sewerage - Admin                                                                                                    | Available cash     | 640.00             | 250.00           | 990.00     |
| CRN         2456789521423         Transaction date         04/01/2023         Image: 1000         Contraction         Stock         Contraction         Stock         Contraction         Contraction         Contreaction         Contre                                                                                                    | Description Durater Leave 1/9/22 to 21/12/22                                                                                                    | Tot                | tal investment     | ~                | NII        |
| Amount         450.00           Invoice no.         1111         Date due         04/01/2023         Transaction date         04/01/2023         Image: status         Invoice status           CRN         2456789521423         Image: status         Image: status         Image: status         Image: status                                                                                                    |                                                                                                    | - Group:           | or an a cost fight | ~                |            |
| Invoice no.         IIII         Date due         04/07/2023         Transaction date         04/07/2023         Important         Important                                                                                                    | Amount 450.00                                                                                                    | Available cash     | \$0.00             | \$0.00           | \$0.00     |
| CRN 2456789521423   Budget: \$0.00 Total YTD: \$0.00  Invoice status  Hold C Pay On Hold                                                                                                    | Invoice no. 1111 Date due 04/01/2023 🖶 🗸 Transaction date 04/01/2023 🖨 🗸                                                                                                    |                    |                    |                  |            |
|                                                                                                    | CRN [2456789521423                                                                                                    | Hold C F           |                    | Hald             |            |
|                                                                                                    | Citra priori docer neo                                                                                                    |                    | w Un               | TOIL             |            |

### Where to Correct the Biller Code

1 Navigate to Manage in the top toolbar and then select Creditors

| Manage | Accounting      | Reports | Wizards | Cc |
|--------|-----------------|---------|---------|----|
| Diar   | у               |         | Ctrl+D  |    |
| Reg    | isters          | Ctrl+H  |         |    |
| Rem    | ninders Configu |         | _       |    |
| Cree   | ditors          |         |         |    |
| Owr    | ners Corporatio | ins     | Ctrl+0  |    |
| Owr    | ners            |         | Ctrl+N  |    |

#### 2. Enter relevant creditor

| 😭 Creditor - Read Only Mo | de                  |                      |                 |         |
|---------------------------|---------------------|----------------------|-----------------|---------|
|                           |                     |                      |                 |         |
| Select creditor SYDWA     | Sydney Water        | 💌 📄 Include ina      | ctive creditors |         |
| General Details           | Creditor Compliance | Outstanding Invoices | CRN             | Barcode |

3. On the right hand side of the Creditor card, you will see the Biller Code.

| 🔽 Active              |                | Balance        | 545.00              |
|-----------------------|----------------|----------------|---------------------|
| Primary creditor type | Water supplier |                | •                   |
| Creditor types        |                |                | ^                   |
|                       |                |                |                     |
| Pay by                | C Cheque       | C Direct Entry | Bulk BPAY           |
| Biller code           | 1222000        |                |                     |
| Record CRN            |                | E              | mail remittances    |
| QR code               |                | 🗖 S            | uppress remittances |
| Check ABN ABN         | 49776225038    | GST status     | Exempt 💌            |

- 4. Click edit and click into the Biller code field
- 5. Backspace or highlight and click delete on your keyboard, and re-enter the Biller Code correctly
- 6. Then click Save

|  | 7. | Click | EXIT | to | close | the | screen. |
|--|----|-------|------|----|-------|-----|---------|
|--|----|-------|------|----|-------|-----|---------|

8. Upon reopening the creditor invoicing screen, the Biller Code has updated in the payment to that creditor.

H

| Tran. Date | Date Due                             | Account                                        | Creditor          | Description                         | Amount              | Status     | Group       | Date la |
|------------|--------------------------------------|------------------------------------------------|-------------------|-------------------------------------|---------------------|------------|-------------|---------|
| 25/10/202  | 1 25/10/2021                         | 153000 Admin-Keys, Cards, Swipes & Remotes Pur | Unitcom           | Intercom repair                     | 56.50               | On Hold    | None        | 25/10/  |
| 04/01/202  | 3 04/01/2023                         | 191200 Utility-Water & Sewerage Admin          | Sydney Water      | Water Usage 1/9/22 to 31/12/22      | 450.00              | On Hold    | None        | 04/01/  |
|            |                                      |                                                |                   | -                                   |                     |            |             |         |
| C          |                                      |                                                |                   |                                     |                     |            |             | >       |
|            |                                      |                                                |                   | Total due                           | \$506.50            |            |             |         |
| Credito    | SYDWA 5                              | dney Water                                     | - D /             | Show Invoice                        |                     |            |             |         |
|            | Biller Code: 1232<br>Work Order (Opt | 000 ABN: 49776225038 GST Exempt ional):        | Pay by: Bulk BPAY | Plan Number: 22<br>Address: Abbey F | 22<br>Road Studios, | 22 Penny L | ane, LIVERF | POOL    |

### **Useful Links**

https://kb.rockend.com/help/cancel-a-batch-bank-rejects-upload-in-strata-master

05/01/2023 6:55 pm AEDT